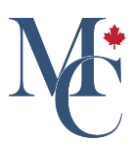

# How to link my account to an education provider account

Linking your MyCreds<sup>™</sup> accounts allows you to access all your documents and badges from different organizations in one place with one login.

Go to learner.mycreds.ca

### 01 Click "Account settings"

To link accounts to your primary MyCreds<sup>™</sup> Learner account. Use the drop down menu next to your name or profile icon at the top right menu bar. Select Account settings.

|   | MyCreds.ca MesCertif.ca                                                            | ြာ Doc                                                                               | uments 😞 Badges 😩 Profiles < S                                                                               | iharing 🗙 English 🗸 🕑 Zoe                 | Citizen 🛩     |
|---|------------------------------------------------------------------------------------|--------------------------------------------------------------------------------------|----------------------------------------------------------------------------------------------------|-------------------------------------------|---------------|
|   | Documents                                                                          |                                                                                      |                                                                                                    | Accounts                                  | settings TEST |
|   |                                                                                    |                                                                                      | · · · · · /                                                                                                  | Account Melp                              | history       |
|   | Currently signed in as: @<br>If you have documents issued to another email address | ). Only documents issued to and/or Organization sign in, you must sign in to those a | are visible here ( <u>Learn more</u> ).<br>accounts separately. To merge multiple MyCreds <sup>TM</sup> acco | ounts, use the Link Account feat Sign out |               |
|   | Account settings page. To share your document with a t                             | third party, click the SHARE button.                                                 |                                                                                                    |                                           |               |
|   | Q Filter                                                                           | X                                                                                    |                                                                                                    |                                           |               |
|   | Biniversity of Payment<br>Western Hobart required (view)                           | Boowersity of Available Western Hobart                                               | University of Available Western Hobart                                                                       | university of Ava                         | ailable       |
|   | Transcript/View                                                                    | Transcript/Share                                                                     | Certificate                                                                                                  | Diploma                                   |               |
|   | 7 Dec 2023<br>Transcript                                                           | 7 Dec 2023<br>Transcript                                                             | 13 Nov 2023 <                                                                                                | 30 Oct 2023<br>Degree Certificate         | <             |
|   | tinuersity of Available Western Robart                                             | University of Available<br>Western Hobart                                            | University of Available<br>Western Hobart                                                                    | University of Ava                         | ailable       |
| N | Transcript                                                                         | Transcript                                                                           | Relevé de notes                                                                                              | Diplôme                                   |               |
|   |                                                                                    |                                                                                      |                                                                                                    |                                           |               |

#### 02 Click "Link account"

To link another organization login (often called a Single Sign On), scroll to the Education provider accounts section and click on the Link account button.

| Email account                                                                                | Status                                                    | Actions                               |
|----------------------------------------------------------------------------------------------|-----------------------------------------------------------|---------------------------------------|
| Showing all of 1 email addresses.                                                            |                                                           |                                       |
| Education provider ac                                                                        | ccounts                                                   | 69 LINK ACCOUNT                       |
| Account                                                                                      |                                                           | Actions                               |
|                                                                                              | You have not linked any education providers               |                                       |
|                                                                                              |                                                           |                                       |
| No education providers to show.                                                              |                                                           |                                       |
| No education providers to show.                                                              | ints                                                      |                                       |
| No education providers to show.<br>Social network account                                    | nts<br>Status                                             | Actions                               |
| No education previders to show.<br>Social network account<br>Network<br>Coogle               | Ints<br>Status<br>Not linked                              | Actions<br>co LINK                    |
| No education providers to show.<br>Social network account<br>Network<br>G Google<br>LinkedIn | Ints<br>Status<br>Not linked<br>Not linked                | Actions<br>© LINK<br>© LINK           |
| No education providers to show.                                                              | Inits<br>Status<br>Not linked<br>Not linked<br>Not linked | Actions<br>© LINK<br>© LINK<br>© LINK |

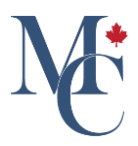

## D3 Type and select the organization

Type the name of your new or additional organization in the pop-up page and select the organization from the drop-down menu.

| Showing all of 1 email addresses.                                                                                                    |
|----------------------------------------------------------------------------------------------------|
| Education provider accounts     Connect education provider account     ×     count       Account                                                                                                    |
| Education provider accounts     Connect education provider account     X     © LINK ACCOUNT       Account     X     Actions       Institution     Institution     Institution       Acadia University     Brock University                                                                                                    |
| Account Connect education provider account Actions                                                                                                    |
| Account Account Account Account Acadia University Brock University Brock U |
| No education providers to show.                                                                                                    |
| Acadia University No education providers to show. Brock University                                                                                                    |
| No education providers to show. Brock University                                                                                                    |
|                                                                                                    |
| Cape Breton University                                                                                                    |
| Social network accounts Conestoga College                                                                                                    |
| Network Dalhousie and UKings Actions                                                                                                    |
| Durham College                                                                                                    |
| Fleming College                                                                                                    |
| Linkedin Not linked © LINK                                                                                                    |
| Facebook Not linked                                                                                                    |
|                                                                                                    |

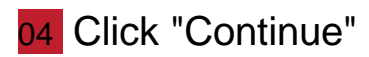

Click continue.

|    | Email account                     | Status                                                                                                    | Actions       |    |
|----|-----------------------------------|----------------------------------------------------------------------------------------------------|---------------|----|
|    | Showing all of 1 email addresses. |                                                                                                    |               |    |
|    | Education provider accounts       |                                                                                                    |               |    |
|    |                                   | Connect education provider account $\qquad \qquad \qquad \qquad \qquad \qquad \qquad \qquad \qquad \qquad \qquad \qquad \qquad \qquad \qquad \qquad \qquad \qquad \qquad$                    | C LINK ACCOUN | ιT |
|    | Account                           | Institution                                                                                                    | Actions       |    |
|    | No education providers to show.   | ICEL CONTINUE                                                                                                    |               |    |
|    | Social network accounts           | Can't find your institution?<br>If your institution does not appear in the above list, this means you won't be able<br>to link your account using your institution's Single Sign On service. |               |    |
|    | Network                           | We recommend linking your accounts by email using the Link another email<br>button found on this page.                                                                                       | Actions       |    |
|    | Google                            | Please contact your institution if you are unsure of which email address to use.                                                                                                    | ¢⊃ LINK       |    |
|    | LinkedIn                          | Not linked                                                                                                    | ¢⊃ LINK       |    |
| N. | Facebook                          | Not linked                                                                                                    | GD LINK       |    |
|    |                                   |                                                                                                    |               |    |

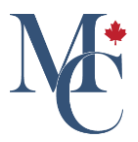

## 05 Choose your account

When your organization's login page appears, login using your organization provided ID and password.

|          | Pick an account |  |
|----------|-----------------|--|
|          | Syset in        |  |
| <b>W</b> |                 |  |

# 06 Successful login

A successful login will redirect you back to your MyCreds™ account.

| Email accounts                                                                                                    |                                                                |                                                      |                         |
|----------------------------------------------------------------------------------------------------|----------------------------------------------------------------|------------------------------------------------------|-------------------------|
| You can sign in to your $MyCreds^TM$ account using any of the following emaints of the following the second second | ail addresses, provided that they have been verified. The same | $MyCreds^{TM}$ password can be used with each email. |                         |
| Q Filter emails                                                                                                    |                                                                | + LINK ANOTHER EMAIL                                 | O CHANGE EMAIL PASSWORD |
| Email account                                                                                                    | Status                                                         | Actions                                              |                         |
| zoe.citizen@shamrock.edu                                                                                                    | Primary                                                        | Primary email cannot b                               | e removed.              |
| Showing all of 1 email addresses.                                                                                                    |                                                                |                                                      |                         |
|                                                                                                    |                                                                |                                                      |                         |
| Education provider accounts                                                                                                    |                                                                |                                                      |                         |
|                                                                                                    |                                                                |                                                      | CO LINK ACCOUNT         |
| Account                                                                                                    |                                                                | А                                                    | ctions                  |
| University of Western Hobart IDP                                                                                                    |                                                                | Cann                                                 | ot unlink *             |
| Showing all of 1 education providers.                                                                                                    |                                                                |                                                      |                         |

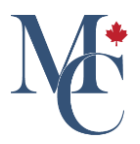

#### 07 Enter the verification code

At this point, you will be asked to enter the 6-digit verification code that has been sent to your primary email address in order to complete the account linking. Once this is done, click on Merge

| Merge account?                                                                                                    |  |
|----------------------------------------------------------------------------------------------------|--|
| Merge <b>Azure Test IDP</b> into this account?<br>Merging the accounts will transfer all details from<br><b>Azure Test IDP</b> to this account. These details include<br>sign-in methods, documents, and shares. Merging<br>accounts is a permanent action and can not be<br>reverted.<br>A 6-digit verification code has been sent to your<br>primary email address. |  |
| If you no longer have access to the email. Please<br>logout of the existing session and login through SSO<br>to the existing IDP account and change email<br>address.                                                                                                    |  |
| This code is valid for 5 minutes only.                                                                                                    |  |
| Please enter the code sent to you to complete the<br>Merging process.                                                                                                    |  |
| Writeston Code  B4743  RESEND CODE                                                                                                    |  |
| CANCEL                                                                                                    |  |

## 08 Click "Documents" or "Badges"

Once your Education provider account is linked, you will see all of your documents and badges from both your original account and the one you have just linked. Access the Documents or Badges tabs in the menu at the top of the page.

| MyCreds.ca <b></b> MesCerti                                              | f.ca                                                                                               |                                                   | Badges 😤 Profi            | les 🦿 Sharing 🗙 I                         | English 👻 🙆 2           | Zoe Citizen |
|--------------------------------------------------------------------------|----------------------------------------------------------------------------------------------------|---------------------------------------------------|---------------------------|-------------------------------------------|-------------------------|-------------|
| Documents                                                                |                                                                                                    |                                                   |                           |                                           |                         |             |
| Currently signed in as: @ 987458                                         | 33 Only documents issued to zoe.cilizen@sham                                                       | trock.edu are visible here ( <u>Learn more</u> ). |                           |                                           |                         |             |
| If you have documents issued to an<br>settings page. To share your docum | other email address and/or Organization sign in<br>ent with a third party, click the SHARE button. | , you must sign in to those accounts separa       | tely. To merge multiple M | Creds <sup>TM</sup> accounts, use the Lin | k Account feature in yo | our Account |
|                                                                          |                                                                                                    |                                                   |                           |                                           | _                       |             |
| Q Filter                                                                 | ×                                                                                                  |                                                   |                           |                                           | SHARE S                 | SELECTED    |
| Organisation                                                             | Document 1=                                                                                        | Type 👌 🚞                                          | Issued ↓=                 | Status ↓=                                 | Actions                 |             |
| Shamrock<br>University                                                   | Graduate Diploma                                                                                   | Graduate Diploma                                  | 16 Apr 2024               | Available                                 | SHARE                   |             |
| University of<br>Western Hobart                                          | Transcript/View                                                                                    | Transcript                                        | 7 Dec 2023                | Payment re-<br>quired (view)              |                         |             |
| University of<br>Western Hobart                                          | Transcript/Share                                                                                   | Transcript                                        | 7 Dec 2023                | Available                                 | SHARE                   |             |
|                                                                          |                                                                                                    |                                                   |                           |                                           |                         |             |

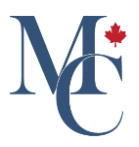

#### 09 If you have attended more than one organization

If you have attended more than one organization that use single sign on you will be able to link to each of these accounts if you choose. Now you will be able to login with any of your linked education provider accounts.

| ⊏mail accounts                                                                                                    |   |         |  |                         |                       |  |  |
|----------------------------------------------------------------------------------------------------|---|---------|--|-------------------------|-----------------------|--|--|
| You can sign in to your MyCreds <sup>TM</sup> account using any of the following email addresses, provided that they have been verified. The same MyCreds <sup>TM</sup> password can be used with each email. |   |         |  |                         |                       |  |  |
| Q Filter emails                                                                                                    | × |         |  | + LINK ANOTHER EMAIL    | CHANGE EMAIL PASSWORD |  |  |
| Email account                                                                                                    |   | Status  |  | Actions                 |                       |  |  |
| zoe.citizen@shamrock.edu                                                                                                    |   | Primary |  | Primary email cannot be | e removed.            |  |  |
| Showing all of 1 email addresses.                                                                                                    |   |         |  |                         |                       |  |  |
|                                                                                                    |   |         |  |                         |                       |  |  |
| Education provider accounts                                                                                                    |   |         |  |                         |                       |  |  |
|                                                                                                    |   |         |  |                         | C LINK ACCOUNT        |  |  |
| Account                                                                                                    |   |         |  | Ad                      | tions                 |  |  |
| University of Western Hobart IDP                                                                                                    |   |         |  | Cann                    | ot unlink *           |  |  |
| Shamrock University IDP                                                                                                    |   |         |  | Cann                    | ot unlink *           |  |  |
| Showing all of 2 education providers                                                                                                    |   |         |  |                         |                       |  |  |

10 Please contact your educational provider if you have questions.

Please contact your education provider or the organization that issued your document if you have further questions.

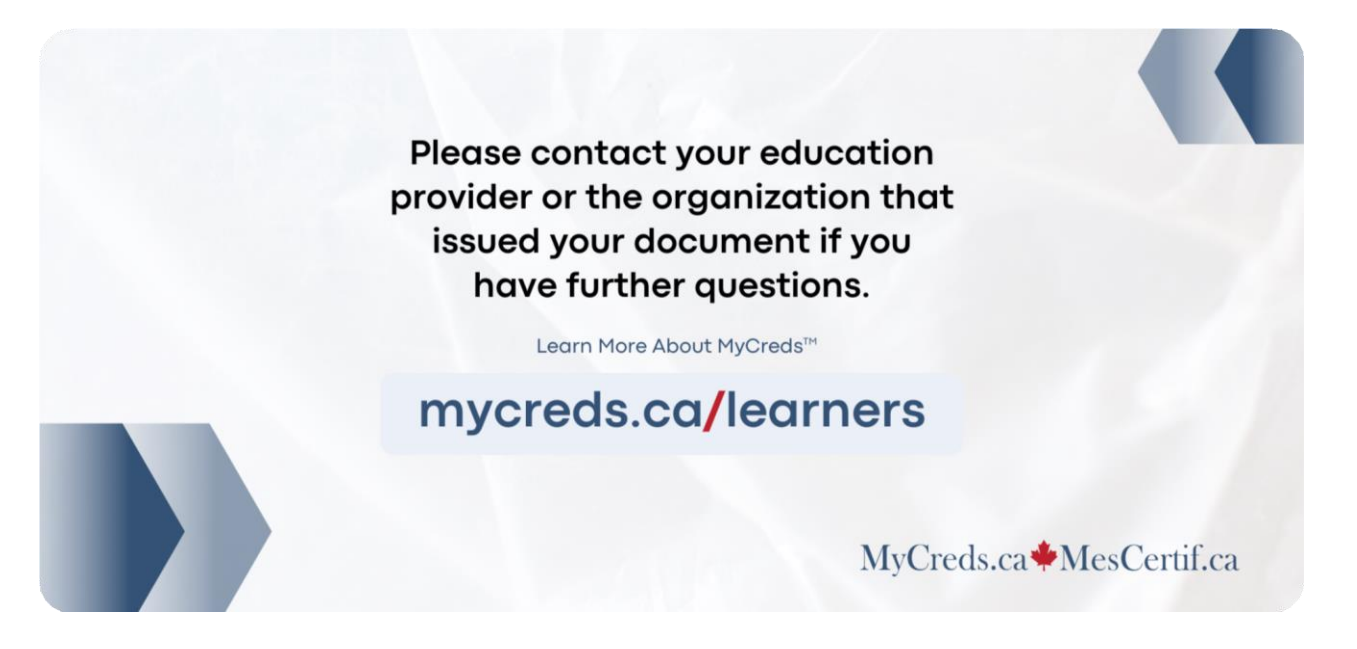